# Accéder et participer au forum

La multiplication des sujets ouverts dans l'onglet « discussion » du MOOC génère un nombre important de sujets orphelins et un repérage difficile dans vos nombreux messages. Aussi, afin de faciliter l'utilisation du forum, nous vous proposons ce petit tutoriel.

# 1. Comment accéder aux « discussions » du cours ?

### a. Au sein des rubriques du MOOC

Dans la section *forum de discussion* du cours, vous pouvez accéder à un nouveau forum chaque semaine, généralement en lien avec un débat, sous son énoncé.

On accède aux fils de la discussion en cliquant sur « Afficher la discussion ».

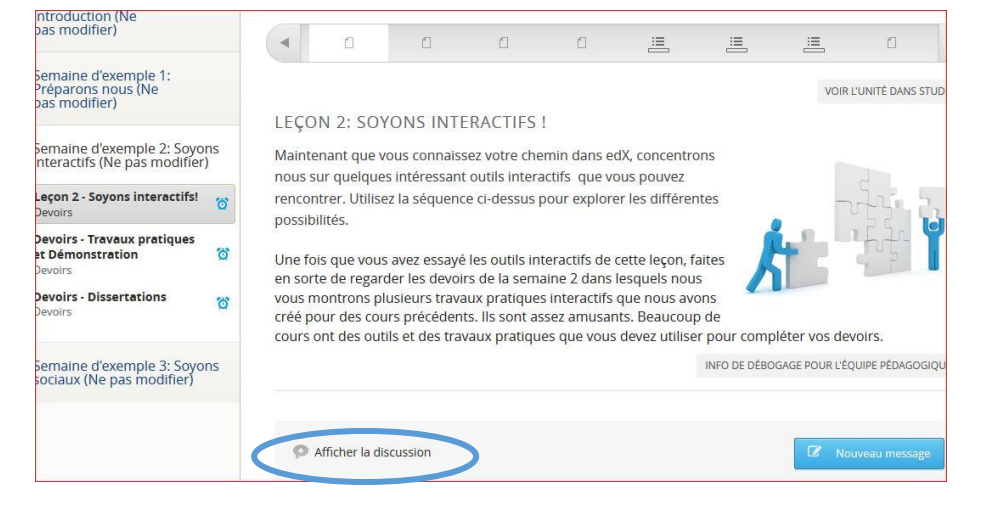

# b. A partir de l'onglet « Discussion » du menu principal

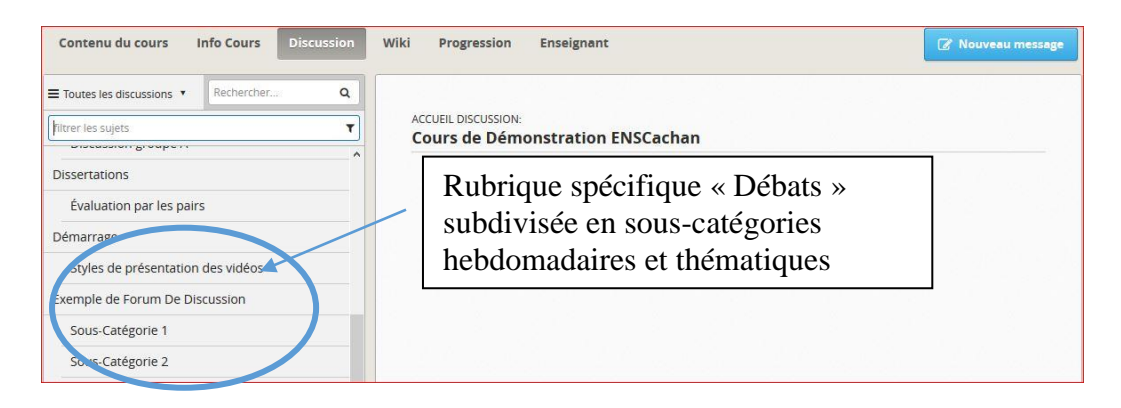

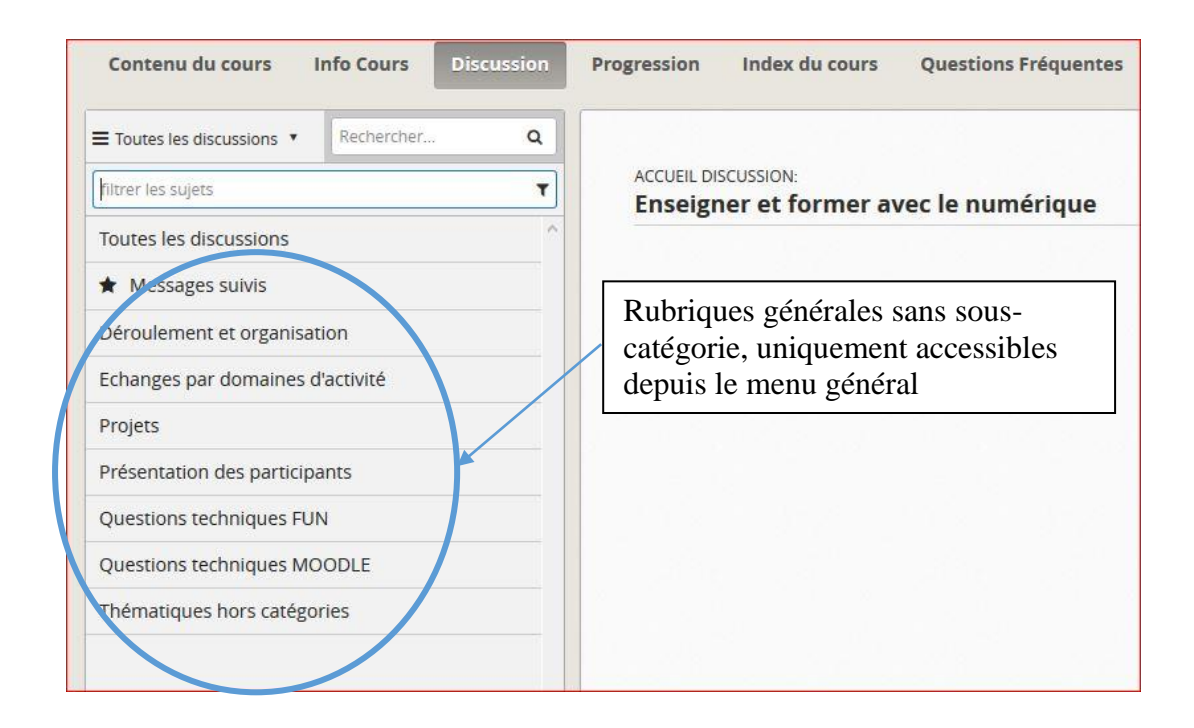

### • Comment se repérer dans l'onglet Discussion ?

Cliquer sur l'onglet *Discussion*, situé sur le menu (bandeau gris) de votre écran. Par défaut, s'affiche « Toutes les discussions » et vous voyez les messages « en vrac ». En cliquant sur « Toutes les discussions » vous accédez à l'arborescence complète du forum (liste des rubriques générales et spécifiques aux semaines de cours). Vous pouvez toutes les visualiser grâce à l'ascenseur.

Afin d'organiser les discussions et de conserver la lisibilité du forum, nous vous demandons de respecter cette arborescence. Cela vous permettra également d'obtenir des réponses plus rapides à vos questions, le suivi des questions étant réparti entre équipe pédagogique et équipe support :

Ci-dessous, vous trouverez une illustration afin de mieux comprendre l'architecture et les symboles utilisés.

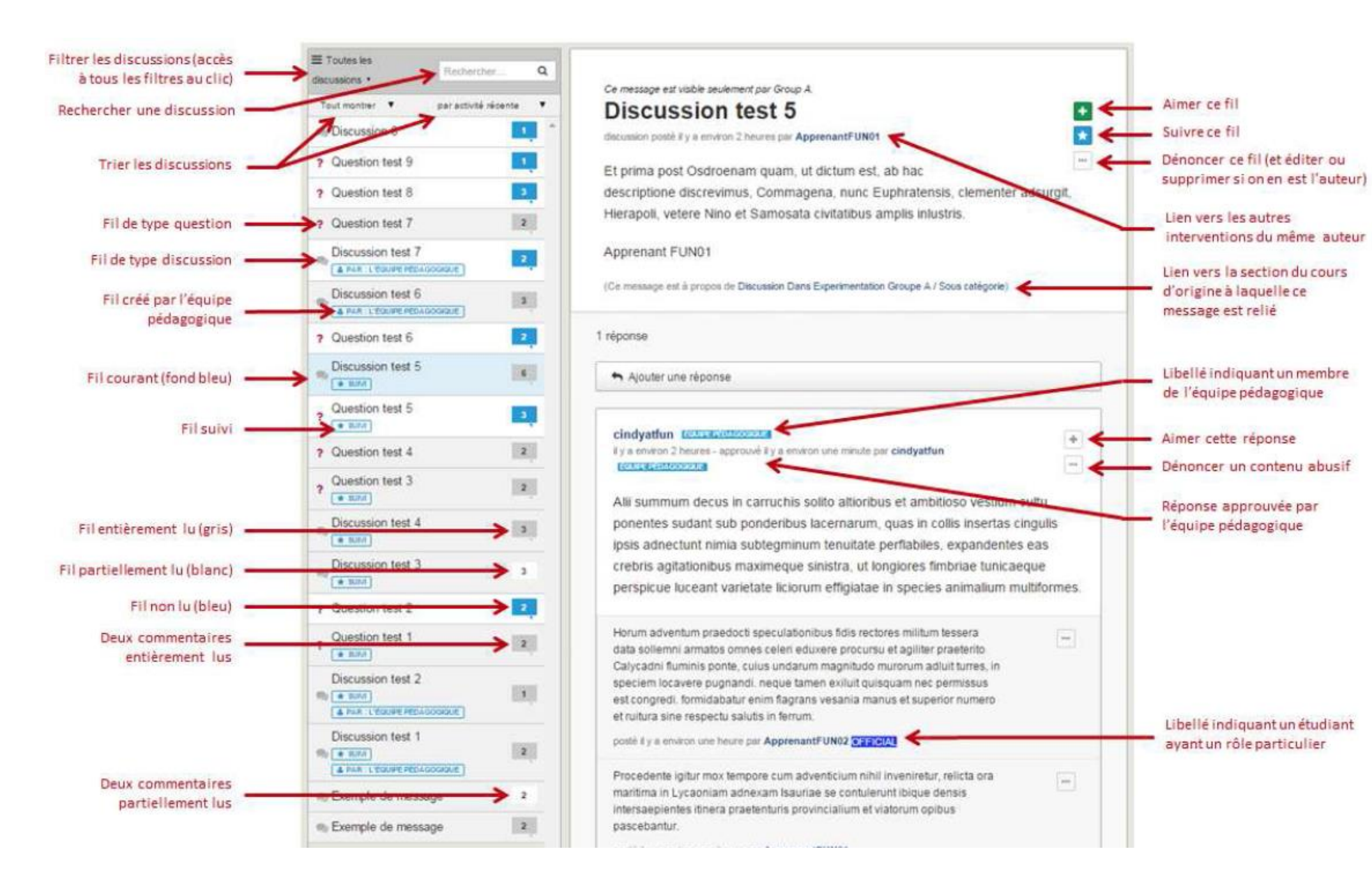

# 2. Comment participer au forum ?

De nouveaux fils de discussions créés massivement rendent rapidement un forum illisible. Il est donc important de connaître les différents moyens d'action disponibles dans le forum et de les utiliser à bon escient.

Pour participer au forum, vous avez trois possibilités :

- a. créer une nouvelle discussion
- b. répondre à une discussion
- c. ajouter un commentaire

Chacune de ces possibilités à une fonction bien précise qu'il est important de bien respecter.

#### a. Créer une nouvelle discussion

Une nouvelle discussion (*nouveau message*) introduit un nouveau thème ou sujet qui n'a pas encore été abordé.

• Cliquez sur « nouveau message »

| IESSAGE : | ? Question    | Disci        | ussion      | une réponse. Les Discussions partagent des idées et<br>lancent des conversations.                |
|-----------|---------------|--------------|-------------|--------------------------------------------------------------------------------------------------|
| ECONCE .  |               |              |             |                                                                                                  |
| SUJET :   |               |              |             | Ajouter votre contribution à un sujet pertinent pour aider<br>les autres personnes à la trouver. |
| Titre     |               |              |             | Ajouter un titre clair et explicite pour encourager la<br>participation.                         |
| B I 🥖     | 🥖 💊 ‹‹        | 101 <b>1</b> | i≘ ∎ ₫      |                                                                                                  |
|           |               |              |             |                                                                                                  |
|           |               |              |             |                                                                                                  |
|           |               |              |             |                                                                                                  |
|           |               |              |             |                                                                                                  |
|           |               |              |             |                                                                                                  |
|           |               |              |             |                                                                                                  |
| APERÇU    |               |              |             |                                                                                                  |
| APERÇU    |               |              |             |                                                                                                  |
| aperçu    | vre ce messag | e 🗆 É        | Corire anor | nymement                                                                                         |

• Choisissez le type de message : « Question » pour les problèmes que vous souhaitez soulever / « Discussion » pour lancer une conversation, partager des

idées ou des informations

- Choisissez le sujet dans lequel vous souhaitez poster votre message : questions techniques etc. ou l'une des sous-catégories des débats.
- Donnez un titre explicite à votre message
- Ecrivez votre message

Pour les questions techniques, veuillez préciser votre système d'exploitation, navigateur et version de votre navigateur, ainsi que tout autre élément qui pourrait faciliter notre compréhension du problème. Une copie d'écran dans le cas de l'apparition d'un message d'erreur est nécessaire pour transfert à l'équipe informatique.

NOTA : Plus de discussions sont créées et plus le menu du forum est difficile à lire. **Créer un** nouveau sujet est donc à utiliser avec modération. Il est donc nécessaire de favoriser l'ajout de votre message une discussion déjà existante portant sur le même sujet.

### b. Répondre à une discussion

Pour alimenter un sujet, ou discussion, vous avez la possibilité de créer une réponse. La réponse se fait via l'interface disponible au bas de la page de la discussion.

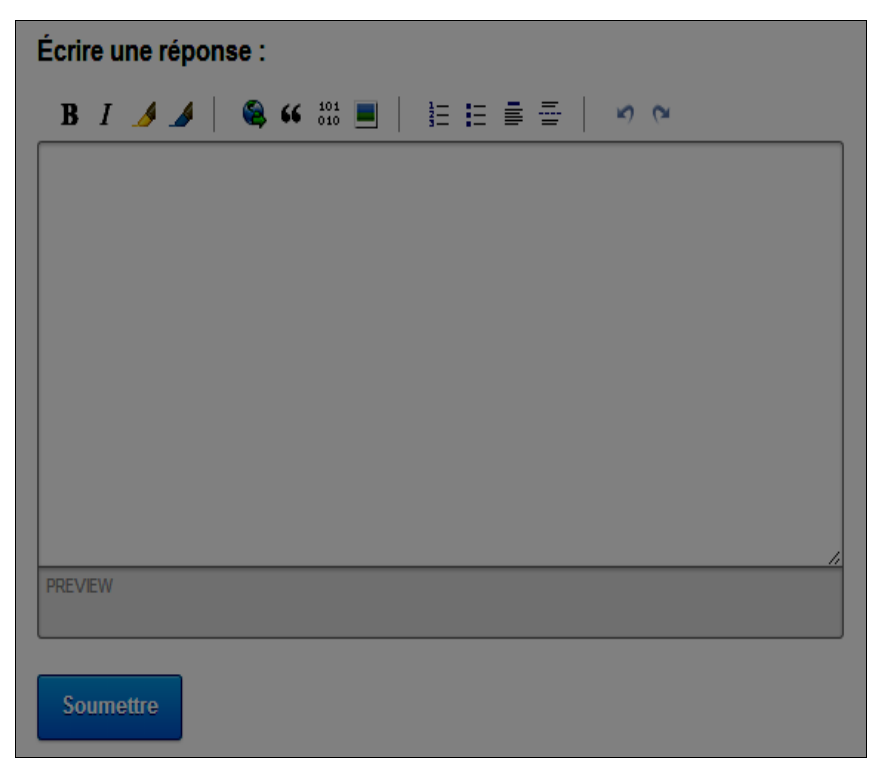

Une fois le bouton « Soumettre » cliqué, votre réponse sera ajoutée à la discussion. D'autres membres pourront alors la commenter.

### c. Ajouter un commentaire

Un commentaire permet d'enrichir une réponse à une discussion. Pour ajouter votre commentaire, il est tout d'abord nécessaire de cliquer sur la zone de texte contenant « *ajouter un commentaire... ».* 

| Ajouter un commentaire |  |
|------------------------|--|
|                        |  |
|                        |  |

#### Une nouvelle interface s'ouvre alors

| B I 🥖 🌙   🚳 | 46 101 <b>■</b>   ≟Ξ ΞΞ Ξ | 1 |    |
|-------------|---------------------------|---|----|
|             |                           |   | .: |
| Soumettre   |                           |   |    |

#### Autres actions possibles vis-à-vis d'un message

• Approuver un message en votant

Il suffit de cliquer sur le petit plus en haut à droite du message.

- Signaler un message inapproprié
- Cliquer sur « ... » puis «dénoncer»
  - Suivre une discussion

Cliquer sur l'icône étoile en haut à droite du premier message, il apparaîtra dans la catégorie «messages suivis».

# 3. Comment ajouter une image dans les forums ?

Dans l'éditeur de votre message, cliquer sur l'icône encadrée en rouge puis indiquer le lien URL de votre image. L'URL doit pointer sur un site hébergeur d'images (comme hostingpics.net). En effet, l'image n'est pas copiée dans votre message.

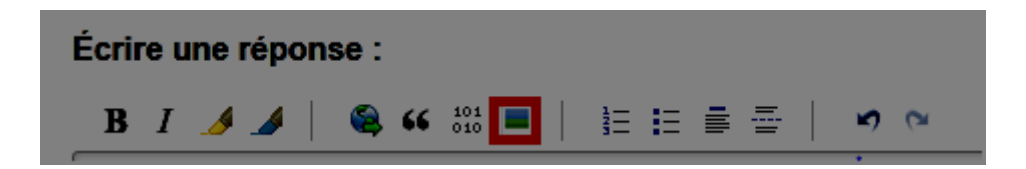

Ajouter une description à votre image entre les deux crochets

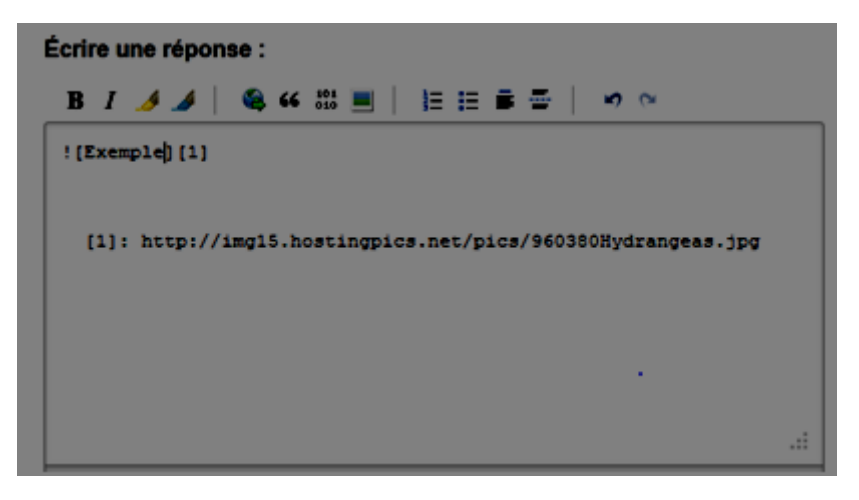

Enfin, cliquer sur le bouton "Soumettre".